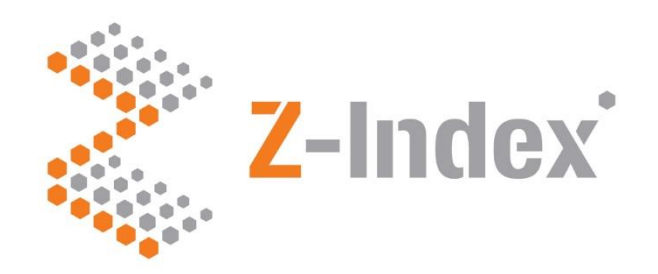

# Verkorte Handleiding G-Standaard flex

## Versie 1.0

Intermediair in zorginformatie op maat

### De G-Standaard flex

In deze 'Verkorte handleiding G-Standaard flex' vindt u beknopte uitleg over de werking van de G-Standaard flex. M.b.v. de G-Standaard flex kunt u zelf op een gebruiksvriendelijke manier selecties uit de G-Standaard maken. Deze selecties kunt u opslaan om later nogmaals uit te voeren. Selecties kunnen ook automatisch direct na elke G-Standaard productie of op een zelf te bepalen tijdstip worden uitgevoerd. Desgewenst kunnen uitvoerbestanden van uw selectie naar één of meerdere e-mailadressen gemaild worden. In een handomdraai heeft u de gewenste informatie in een leesbaar formaat uit de G-Standaard tot uw beschikking.

Wilt u meer achtergrondinformatie dan in deze verkorte handleiding staat, dan kunt u de uitgebreide handleiding raadplegen. Alle informatiebronnen vindt u via de knop rechts onderin het selectieoverzicht.

### Wat wilt u zien in uw selectie uit de G-Standaard?

De G-Standaard bevat elke maand zo'n 110.000 productverpakkingen. Vooraf dient u te bedenken welke selectie u uit die 110.000 productverpakkingen wilt maken. Enkele voorbeelden van selecties zijn:

- Uw eigen assortiment in de G-Standaard (ter controle).
- De geneesmiddelen van een bepaalde concurrent.
- Geneesmiddelen waarvoor bijbetaald moet worden.
- Doorgeleverde bereidingen.
- De historische prijs van één of meer geneesmiddelen (tot 5 jaar terug).

### Modules en velden in de G-Standaard flex

U kunt u voor uw selecties kiezen uit 127 velden onderverdeeld in de modules Basis, Farmaceutisch en Prijzen / wet- en regelgeving. Daarnaast kunt u zich tegen meerkosten abonneren op de modules Add-on, Historische prijsgegevens, Mutaties en Preferentiebeleid. Zie hiervoor:

# www.z-index.nl > Oplossingen > G-Standaard flex (onder Selecties uit de G-Standaard).

Klik rechts onder het selectieoverzicht op Help en dan op **G-Standaard flex** veldenlijst voor een overzicht en uitleg van deze modules en velden.

### Voorbeeldselectie

Als voorbeeld wordt in deze verkorte handleiding de stappen beschreven om een selectie te maken met daarin alle *nieuwe* spécialités in de huidige G-Standaard t.o.v. de vorige uitgeleverde G-Standaard.

### Inloggen

Ga naar www.z-index.nl en klik rechts bovenin op 'Mijn Z-Index'. Vul uw gebruikersnaam en wachtwoord in. Hierna verschijnt 'Mijn Z-Index'. Klik op **G-Standaard flex**.

| idaard flex selecties |                                                    |                      |                  |                 |   |
|-----------------------|----------------------------------------------------|----------------------|------------------|-----------------|---|
| 🚖 Selectie 😂          | Omschrijving                                       | Laatst uitgevoerd op | Wordt uitgevoerd | Status          |   |
| Add-on 😰              | Add-on middelen                                    |                      | Handmatig        | Niet uitgevoerd | 0 |
| AssortA 🕝             | Assortiment van leverancier A                      |                      | Handmatig        | Niet uitgevoerd | 0 |
| Bijbetalers 🗹         | Overzicht van bijbetalers                          |                      | Handmatig        | Niet uitgevoerd | 0 |
| Geregmdl 😰            | Alle productverpakkingen in de G-Standaard met reg |                      | Handmatig        | Niet uitgevoerd | 0 |
| Nieuw 😰               | Nieuw                                              |                      | Handmatig        | Niet uitgevoerd | 0 |
| Nieuwgnm 📝            | Nieuwe Geneesmiddelen in de G-Standaard            |                      | Handmatig        | Niet uitgevoerd | 0 |

Na het starten van de G-Standaard flex komt u direct in het hoofdscherm: het overzichtsscherm met uw selecties. Initieel zal dit leeg zijn. Vanuit dit scherm kunt u alle mogelijke handelingen uitvoeren:

- Selecties maken, uitvoeren, bewerken of verwijderen.
- Een uitvoerbestand van een selectie downloaden.
- Uw lijst met e-mailadressen benaderen en aanpassen.
- De online-handleiding en de legenda raadplegen.

Klik op **Toevoegen** om een nieuwe selectie te maken. Het lege selectiedetailscherm verschijnt in beeld.

Nu moeten de vier blokken in dit scherm getoonde ingevuld worden.

Vul het blok 'Algemene gegevens over de selectie' als volgt in (let op frequentie):

| ✓ Algemene gegevens over de | selectie                                                                  |
|-----------------------------|---------------------------------------------------------------------------|
| Naam selectie               | nwsp                                                                      |
| Korte omschrijving          | Nieuwe specialites                                                        |
| Lange omschrijving          | Nieuwe specialites in de meest recente G-Standaard t.o.v. de vorige maand |
| Toon als favoriet           |                                                                           |
| Frequentie                  | O Handmatig                                                               |
|                             | O Automatisch eenmalig op dd-mm-jjjj                                      |
|                             | O Automatisch elke maand na G-Standaard productie                         |
|                             | Automatisch na G-Standaard productie voor     Selectie productiemaand(en) |
| Eerst volgende uitvoering   | 20-09-2022                                                                |

Wilt u dat deze selectie ter verduidelijking een sterretje in het selectieoverzicht krijgt, vink dan 'Toon als favoriet' aan. De keuzes bij 'Frequentie' spreken voor zich.

Vervolgens moet het blok '**Gegevens over het uitvoerbestand van de selectie**' als volgt worden ingevuld:

| <ul> <li>Gegevens over het uitvoerbestand van d</li> </ul>              | de selectie                                        |
|-------------------------------------------------------------------------|----------------------------------------------------|
| Status<br>CSV-veldscheidingsteken<br>CSV-decimaalteken                  | Niet uitgevoerd<br>Komma O Puntkomma<br>Punt Komma |
| Veldomschrijving boven kolommen<br>Formaat van te mailen uitvoerbestand | CSV gezipt O TXT gezipt XLSX gezipt                |
| Uitvoerbestand e-mailen                                                 | E-mail uitvoerbestand naar                         |

Hier kunt u een aantal instellingen van het uitvoerbestand van de selectie opgeven. Ook geeft u hier op als u wilt dat het uitvoerbestand na het uitvoeren van de selectie naar één of meer e-mailadressen (binnen uw bedrijf!) gestuurd moet worden. Klap in dat geval 'E-mail uitvoerbestand naar' open en vink de juiste e-mailadressen aan. Is uw e-maillijst nog leeg, klik dan eerst op e-mailadressen en voeg de juiste e-mailadressen toe. Let op: geeft u een foutief, niet bestaand e-mailadres op, dan komt het uitvoerbestand niet aan. U ontvangt geen melding hierover.

Hierna moet in het blok '**Velden in het uitvoerbestand**' opgegeven worden welke velden u in het uitvoerbestand dat u gemaild zult krijgen wilt zien. Dit worden de kolommen in uw uitvoerbestand.

| Veld                  | Omschrijving                  | Van module | Eigen naam | Sortering van de data op veld-waarde |   |   |
|-----------------------|-------------------------------|------------|------------|--------------------------------------|---|---|
| ▼ OZinr 🗹             | O ZI-nummer ☑                 | Basis      | 0          |                                      | ~ | Û |
| 🕶 🔺 🚫 Artoms 📝        | O Artikelomschrijving         | Basis      | 0          |                                      | ~ | Û |
| 🕶 🔺 🚫 Inkhvh 🕼        | O Inkoophoeveelheid           | Basis      | 0          |                                      | ~ | Û |
| 🕶 🔺 🚫 Inkeh 🕼         | O Inkoopeenheid               | Basis      | 0          |                                      | ~ | Û |
| 🕶 🔺 🔵 Divpaant 😰      | O Deelverpakking aantal       | Basis      | 0          |                                      | ~ | Û |
| 🕶 🔺 🔵 Divpoms 😰       | O Deelverpakkingomschrijving  | Basis      | 0          |                                      | ~ | Û |
| 🕶 🔺 🚫 Divphvh 🕼       | O Deelverpakkinghoeveelheid 🛛 | Basis      | 0          |                                      | ~ | Û |
| 🕶 🔺 🔵 Divpeh 📝        | O Deelverpakkingeenheid       | Basis      | 0          |                                      | ~ | Û |
| A O Pvr 🖻             | O Productverantwoordelijke    | Basis      | 0          |                                      | ~ | Û |
| Toevoegen Verwijderen | Help                          |            |            |                                      |   |   |

In de afbeelding is een voorzet gegeven van enkele basisvelden. Om de velden toe te voegen doet u het volgende:

- Klik op de Knop Toevoegen.
- Typ bij Omschrijving een gedeelte van het veld dat u wilt toevoegen, bijvoorbeeld ZI of art.
- Klik op het veld dat u in het overzicht ziet verschijnen en nodig heeft, bijvoorbeeld ZI-nummer of Artikelomschrijving. Het veld krijgt een donkergrijze achtergrond.
- Klik op de knop Selecteer. Het veld wordt aan het blok 'Velden in het uitvoerbestand' toegevoegd.
- Herhaal dit voor alle velden in de afbeelding hiervoor en voor de velden die u zelf nog aan het uitvoerbestand wilt toevoegen.

In dit blok kunt u nog een aantal andere instellingen doen:

- Wat moet de volgorde zijn van de kolommen in uw uitvoerbestand? Gebruik
  - ✓ ▲ om de volgorde te veranderen, of sleep een veld naar boven/beneden.
- Welke titel wilt u als kolomkop:
  - Veld: klik ze individueel aan of op 🔽 om ze allemaal te selecteren.
  - Omschrijving: deze staan standaard geselecteerd.
  - Eigen naam: begin te typen in het invulveld.
- Op welk veld moet als eerste, tweede, derde, enzovoorts gesorteerd worden in het uitvoerbestand? Gebruik het keuzemenu in de kolom 'Sortering van de data op veldwaarde'.

Klik op een prullenbakje als u een veld wilt verwijderen. Klik op verwijderen als u alle velden in dit blok wilt verwijderen en opnieuw wilt beginnen.

Als laatste moeten de voorwaardes opgegeven worden voor productverpakkingen die in het uitvoerbestand worden opgenomen. Dit doet u in het blok '**Voorwaarden voor selectie in het uitvoerbestand**':

- Klik op de knop 'Toevoegen'.
- Klik bij het invoerveld 'Omschrijving' en typ Product.
- Selecteer het veld 'Productgroep omschrijving' door erop te klikken, deze krijgt nu een grijze achtergrond.
- Klik op 'Selecteer'.
- Het veld wordt aan de tabel toegevoegd.
- Klik in de kolom 'Waarde' op het icoon 🗹 en alle mogelijke waardes voor dit veld worden getoond.

- Klik bij het invoerveld 'Waarde' en typ sp en klik op SPECIALITEES. De achtergrond wordt donkergrijs.
- Klik op 'Selecteer'.
- Klik weer op 'Toevoegen'.
- Klik bij het invoerveld 'Omschrijving' en typ farmaceutische vorm.
- Selecteer het veld 'Farmaceutische vorm' door erop te klikken, deze krijgt nu een grijze achtergrond.
- Klik op 'Selecteer'.
- Het veld wordt aan de tabel toegevoegd.
- Klik in de kolom 'Waarde' op het icoon 🗹 en alle mogelijke waardes voor dit veld worden getoond.
- Zoek de waarde tablet en klik erop in de tabel. De achtergrond wordt donkergrijs.
- Klik op 'Selecteer'.

|   | Combinatie | Veld      | Omschrijving                | Van module    | Туре      | Moet zijn  |   | Waarde       |   |   |
|---|------------|-----------|-----------------------------|---------------|-----------|------------|---|--------------|---|---|
| - |            | pgoms 🗹   | Productgroep omschrijving 🕑 | Basis         | selecteer | Gelijk aan | ~ | SPECIALITEES | C | Û |
| - | EN 🗸       | Farmvrm 🕜 | Farmaceutische vorm 🕑       | Farmaceutisch | selecteer | Gelijk aan | ~ | TABLET       | Ľ | Û |

U heeft nu twee voorwaardes opgegeven voor productverpakkingen die moeten worden opgenomen in uw uitvoerbestand:

- 1. Alleen degene in de productgroep 'Spécialités'
- 2. EN alleen degene met Farmaceutische vorm = 'TABLET'.

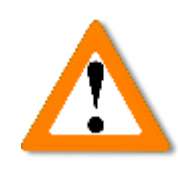

Bij het maken van wat ingewikkelder voorwaardes voor uw selectie dan in dit voorbeeld gelden een aantal belangrijke regels. Bij foutief gebruik neemt aantal regels in uw uitvoerbestand exponentieel toe. Het systeem breekt na 500.000 regels het vullen van uw uitvoerbestand af en geeft een melding hierover. Zie paragraaf 5.3.1 en 5.3.2 van de handleiding.

De selectie is nu klaar. Klik nu op de knop 'Opslaan' onder het blok 'Gegevens over het uitvoerbestand van de selectie' en klik in de oranje menubalk op 'G-Standaard flex selecties'. Het uitvoeren van een selectie en het uitvoerbestand bekijken.

Klik onder het blok 'Algemene gegevens over de selectie' op Uitvoeren en downloaden De selectie wordt uitgevoerd en na verloop van tijd verschijnt:

| Naam selectie                      | nwsp                                             |
|------------------------------------|--------------------------------------------------|
| Korte omschrijving                 | Nieuwe productverpakkingen in<br>productgroep SP |
| Laatst uitgevoerd op               | 07-09-2022 16:07                                 |
| Omvang uitvoerbestand              | 48 rijen                                         |
| Bron laatste uitvoering            | 01-09-2022                                       |
| CSV-<br>veldscheidingsteken        | Puntkomma                                        |
| CSV-decimaalteken                  | Punt                                             |
| Veldomschrijving boven<br>kolommen | Ja                                               |
| Klik op het te downloade           | n uitvoerbestand.                                |
| Formaat                            | Grootte Kb                                       |
| CSV / CSV g                        | ezipt 4670/1852                                  |
| TXT / TXT g                        | ezipt 9072/1890                                  |
| XLSX / XLSX                        | (gezipt 8696/8157                                |
|                                    |                                                  |

Klik op één van de uitvoerbestanden om deze naar uw computer over te halen en verder te bewerken.

Als een selectie eenmaal is uitgevoerd kunt u de inhoud van het csv-uitvoerbestand ook bekijken zonder het bestand over te halen naar uw computer. Onderaan het detailscherm van uw selectie ziet u het blok "Inhoud csv-uitvoerbestand". In dit blok ziet u de resultaten van uw selectie. Hier kunt u kunt naar wens bladeren, sorteren of filteren.

Een andere manier om een selectie uit te voeren is vanuit het hoofdscherm:

- Klik op de regel van de selectie (niet op de oranje naam). De achtergrond wordt donkergrijs.
- Klik op Uitvoeren .
- U ziet dat de selectie wordt uitgevoerd.
- Als deze klaar is klikt u op het icoon 🕹 om het download-venster weer in beeld te krijgen.

Heeft u hulp nodig bij de werking van de G-Standaard flex, neem dan contact op met Z-Index, afdeling Voorlichting & Databeheer: 070-37 37 437 of info@z-index.nl.

#### De G-Standaard in 3 punten

- Ondersteunt voorschrijven, afleveren, bestellen, declareren en vergoeden van zorgproducten.
- Bevat relevante gegevens over zorgproducten die verkrijgbaar zijn bij apotheken en zorginstellingen.
- In gebruik bij alle openbare, ziekenhuis- en poliklinische apotheken, (apotheekhoudende) huisartsen, medisch specialisten en zorgverzekeraars in Nederland.

#### Z-Index

Alexanderstraat 11 2514JL Den Haag T 070-37 37 437 E info@z-index.nl W www.z-index.nl

Intermediair in zorginformatie op maat.